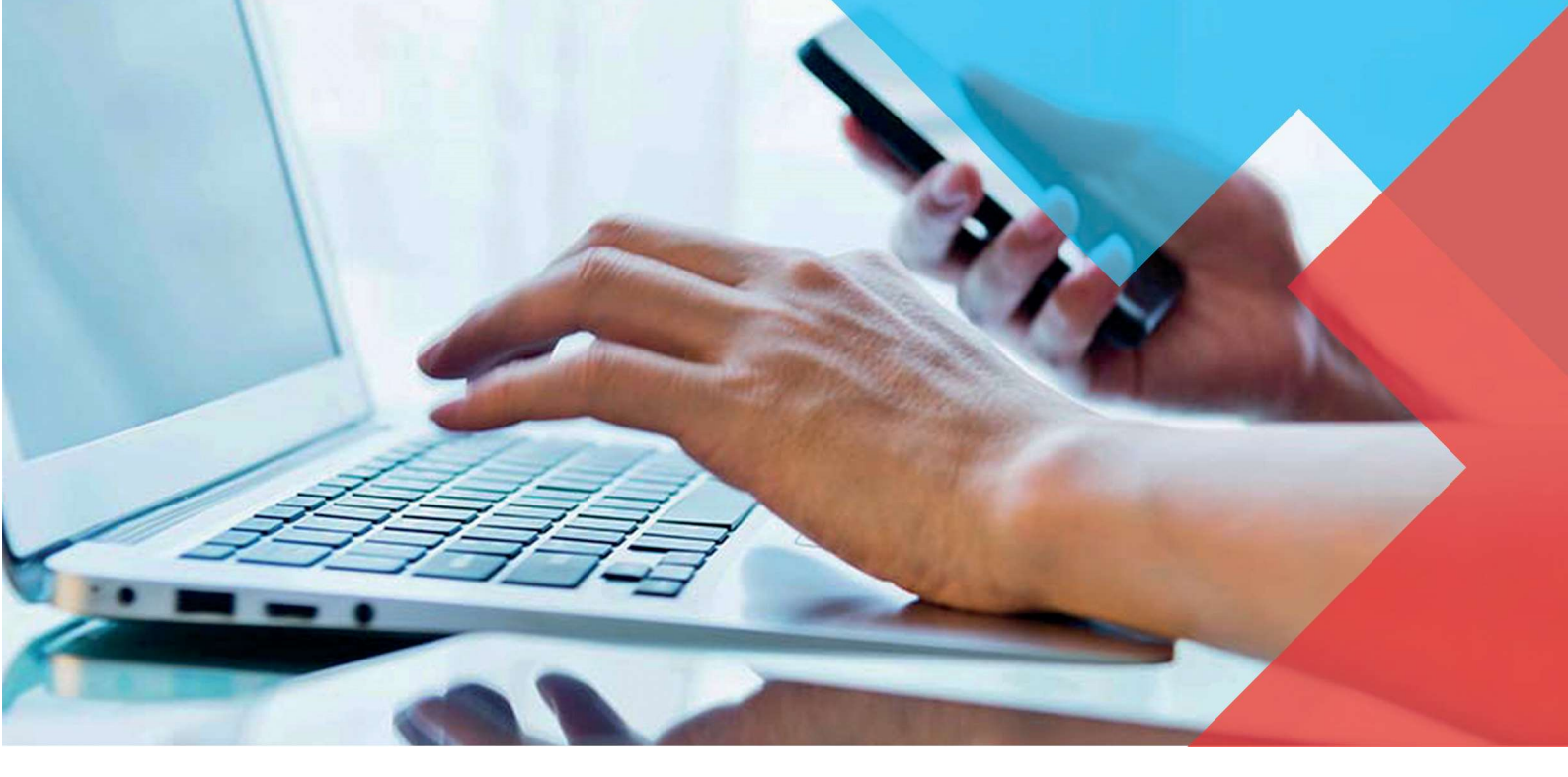

## Beknopte gebruikershandleiding

# aurora teleQ

| aurora teleQ                               | 🖾 TeleG-ID / 1                      | Ondersteuning OMjn instellingen     | P Uitloggen     |
|--------------------------------------------|-------------------------------------|-------------------------------------|-----------------|
| Gesprekken Admin Schema F                  | Rapporten                           |                                     |                 |
| Verbergen «                                | Viet reprovide gesprekker: 6        | kken 🛞 Nieuw gesprek creëren 🎽 Taak | Longedaan maken |
| 1 Ingelogd (4)                             | (09.26) Receptertijn                | Luisteren                           | 49              |
| & LanTel Support                           | () (09-28) Recepteraljn             | Luisteren                           | 40              |
| Assistente<br>Assistente<br>Assistente     | (0:31) Receptorijin                 | Luisteren                           | 49              |
| A Huisartsencentrum (16) 💌                 | () (09.36) Recepteraljn             | Luisteren                           | 40              |
| Open   Uitbeltijd 08:00-17:00              | (09.42) Recepterlijn                | Luisteren                           | 49              |
| Volgende taak 09:43                        | (09.46) Recepterijn                 | Luisteren                           | 49              |
| Afgehandeld / vol 39 / 0                   | Ingeboekle gesprekken: 10           |                                     |                 |
| Categorieën                                | 0 08:15 (08:05) Assistente          | Gesetek                             | <b>D</b> + 1    |
| (6) Receptentijn     (2) Litslag opderzoek | (0 m-23 (70-13) Assistanta          | Geserveix                           | +1              |
| (0) Afspraak Annuleren                     |                                     | Manual .                            |                 |
| (8) Assistente                             | © 09:39 (02:24) Assistente          |                                     |                 |
| O (0) Geen optie                           | 09:43 (09:31) Assistantia           |                                     |                 |
| Chat                                       | <b>09:47</b> (09:32) Assistente     | Generate                            |                 |
|                                            | <b>09:49</b> (09:34) Assistente     | Geserek                             |                 |
|                                            | <b>09:53</b> (09:39) Assistante     | Gesecek                             |                 |
|                                            | <b>( 09:57</b> (09:48) Assistente   | Gesprek                             |                 |
| Wees de eerste om iets te schrij Versturen | L 13:00 (08:58) Utstag onderzoek    | Geserek                             |                 |
|                                            | L 13:00 (09:01) Utbilling onderzoek | Geserek                             |                 |
|                                            |                                     |                                     |                 |

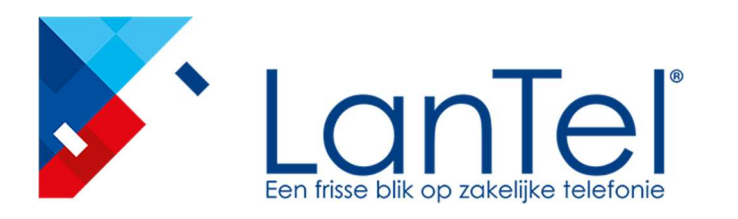

N LanTel B.V.A Dudokplein 222W 3315 KH Dordrecht

T 078 – 630 55 55 E info@lantel.nl I www.lantel.nl

Pagina 2 van 11

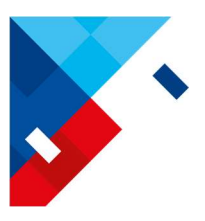

## 1. Inloggen

Klik op het TeleQ icoon als deze geïnstalleerd is of ga naar de website nl.teleqone.com.

#### Gebruikersnaam en wachtwoord.

Je gebruikersnaam is standaard **Voornaam\_Bedrijfsnaam**. Het wachtwoord wordt aangeleverd door LanTel. Als je het wachtwoord bent vergeten klik dan op de blauwe link, je ontvangt dan een e-mail om 'm opnieuw in te stellen.

### 2. Werktelefoonnummer instellen

Om met TeleQ te kunnen werken dienen we het telefoonnummer op te geven van het toestel waarmee we willen gaan bellen, dit telefoonnummer staat op een label op het bureautoestel.

Klik op Mijn instellingen, rechts bovenaan het hoofdscherm.

| id <u>TeleQ-ID / Onde</u>     | ersteuning 🗘 Mijn inste      | ellingen 🔎 <u>Uitloggen</u> |
|-------------------------------|------------------------------|-----------------------------|
|                               |                              |                             |
| 🐛 <u>Uitgaande gesprekken</u> | <u>Nieuw gesprek creëren</u> | Taak ongedaan maken         |
|                               | Luisteren                    | ۹»                          |

**Voer het werktelefoonnummer in** onder "Telefoonnummer van de gebruiker". Dit mag ook een mobiel nummer zijn.

Optioneel: klik op "Probeer te bellen" om de werking te testen.

| 🕽 Mijn instellingen                    |                                                                                                    |                                                                                                    |
|----------------------------------------|----------------------------------------------------------------------------------------------------|----------------------------------------------------------------------------------------------------|
| Algemeen<br>Gebruikersnaam<br>(murnice | Plefonie         Type uitgaand gesprek:         Orde server beteerd gesprew:         Telefoonnummer van de gebruiker         Ordesors/         Het werkteefoonnummer is het nummer van de gebruiker         Ordesors/         Het werkteefoonnummer op, inclusier het nummer van de gebruiker         Ordesors/         Probeer te bellen         Image werkt.         Ordesorske te bellen         Image werkt.         Ordesorske te bellen         Image werkt.         Ordesorske te bellen         Image werkt.         Ordesorske te bellen         Image werkt.         Ordesorske te bellen         Image werkt.         Desorske te bellen         Image werkt.         Image werkt.         Image w | Takenlijst         □ Gebruik pagina-indeling         □ Sneikoppelingen (meet informatie)         □ Agronde teruzbelik weergeven         ☑ Laat wachtijd zin (Wachtrij)         ☑ Toon Aantekeningen         Persongegevens in takenlijst         Big een van uw beschikbare wachtrijen is weergave van persoonsgegevens in de takenlijst tegestaan!         Big een van uw beschikbare wachtrijen is weergave van persoonsgegevens in de takenlijst tegestaan!         Bud een de Extension is net geïnstalleerd Auroa teleQ Extension Support is niet geïnstalleerd |
| Wachtwoord wijzigen                    |                                                                                                    | Opslaan Annuleren                                                                                                    |

Klik op Opslaan, rechts onderaan.

Bij het eerste, uitgaande gesprek wat we opzetten zal een pop-up vragen of het telefoonnummer juist is ingesteld, met de optie om het nummer alsnog aan te passen.

#### TeleQ is nu klaar voor gebruik!

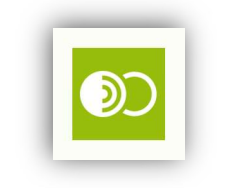

|          | aurora teleQ             |  |
|----------|--------------------------|--|
|          | Log in: Aurora teleQ     |  |
| Username |                          |  |
| Password |                          |  |
|          |                          |  |
|          | Log in                   |  |
|          | Forgot/Expired password? |  |

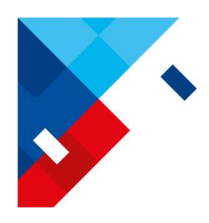

#### Pagina 3 van 11

## 3. Overzicht

|                                           |                                 | 2 3                                             | 4                     |
|-------------------------------------------|---------------------------------|-------------------------------------------------|-----------------------|
| aurora teleQ                              |                                 | 🔀 TeleQ-ID / Ondersteuning 🔅 Mijn instelling    | en 👂 <u>Uitloggen</u> |
| Gesprekken Admin Schema                   | Rapporten                       | 112                                             | 13                    |
| Verberger                                 | Niet ingeboekte gesprekken: 6 9 | 🕻 Uzgaande gesprekken 🛞 Nieuw gesprek creeren 🗅 | laak ongedaan maken   |
| 1 Ingelogd (4)                            | (09:26) Receptentijn            | Luisteren                                       | 40                    |
| & LanTel Support                          | (09:28) Receptentijn            | Luisteren                                       | 4)                    |
| Assistente                                | (09:31) Receptentijn            | Luisteren                                       | 40                    |
| Assistente                                | (09:36) Receptenlijn            | Luisteren                                       | 49                    |
| Open   Uitbeltijd 08:00-17:00             | (09:42) Receptentijn            | Luisteren                                       | 49                    |
| folgende taak 09:4                        | (09:46) Receptentijn            | Luisteren                                       | 40                    |
| Afgehandeld / vol 39 /                    | Ingeboekte gesprekken: 10       |                                                 | (=                    |
| Categorieën                               | 0 08:15 (08:05) Assistente      | Gesorek                                         | <b>D</b> +1           |
| (6) Receptenijn     (2) Uitslag onderzoek | 09:23 (09:13) Assistente        | Gesorek                                         | <b>+</b> 1            |
| (0) Afspraak Annuleren     (8) Assistente | 09:39 (09:24) Assistente        |                                                 |                       |
| (0) Geen optie                            | 09:43 (09:31) Assistente        |                                                 |                       |
| hat                                       | <b>09:47</b> (09:32) Assistente | Gesorek                                         |                       |
|                                           | <b>09:49</b> (09:34) Assistente | Gesorek                                         |                       |
|                                           | 09:53 (09:39) Assistente        | Gestrek                                         |                       |
|                                           | 09:57 (09:48) Assistente        | Gestrek                                         |                       |
| Wees de eerste om iets te schri.          | 13:00 (08:58) Uitslag onderzoek | Gesarek                                         |                       |
|                                           | 13:00 (09:01) Uitslag onderzoek | Gesorek                                         |                       |
|                                           |                                 |                                                 |                       |

- 1. Gesprekken tabblad waar alle taken zichtbaar zijn.
- 2. TeleQ ID / Ondersteuning klik hier voor de contactgegevens van de LanTel Servicedesk.
- 3. Mijn Instellingen gebruikersinstellingen zoals de naam en het werktelefoonnummer.
- 4. Uitloggen klik hier om TeleQ af te sluiten of om te wisselen van gebruiker.
- 5. Ingelogd zie welke collega's ingelogd zijn en wat hun status is.
- 6. Samenvatting zie wanneer de volgende taak gepland staat en hoeveel taken al afgehandeld zijn.
- 7. Categorieën zie hoeveel taken er per categorie zijn en klik op een categorie om taken te filteren.
- 8. Chat stuur berichten naar alle collega's.
- 9. Niet ingeboekte gesprekken voicemail berichten zoals recepten en annuleringen.
- 10. Ingeboekte gesprekken terugbelverzoeken en bellers die live in de wachtrij staan.
- 11. Uitgaande gesprekken bel vanuit TeleQ met de uitgaande nummerweergave van de praktijk.
- 12. Nieuw gesprek creëren handmatig een taak aanmaken voor terugbellen.
- 13. Taak ongedaan maken haal eigen afgeronde taken van de laatste 60 minuten terug.
- 14. Minimaliseren Verberg ingeboekte/niet ingeboekte gesprekken voor meer overzicht.

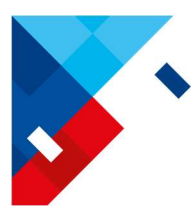

## 4. Ingeboekte gesprekken

Wanneer we aan de slag gaan om de patiënten te woord te staan dan kijken we alleen naar de ingeboekte gesprekken, dit zijn zowel terugbelverzoeken als patiënten die live in de wachtrij staan. Alle bellers worden op volgorde van binnenkomst geholpen, we beginnen dus <u>altijd</u> met de taak <u>bovenaan</u> de lijst, ongeacht of dit een terugbelverzoek of wachtende beller is.

Terugbelverzoeken worden als volgt weergegeven:

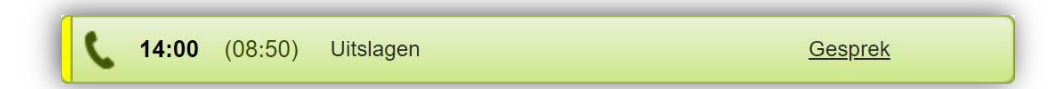

De dikgedrukte tijd is het tijdstip waarop de patiënt verwacht teruggebeld te worden.

De tijd tussen haakjes is het tijdstip waarop de patiënt het terugbelverzoek heeft ingediend.

Na de tijd staat de categorie waarvoor de patiënt gekozen heeft.

We openen de taak door op een willekeurige plek op de taak te klikken, met uitzondering van de knop <u>Gesprek</u>, wanneer we hierop klikken opent de taak en wordt ook direct de patiënt gebeld.

Patiënten die live in de wachtrij staan worden als volgt weergegeven:

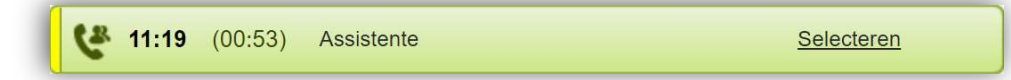

De dikgedrukte tijd is de tijd welke de patiënt hoort in de wachtrij.

De tijd tussen haakjes is de huidige wachttijd van de patiënt in de wachtrij.

Na de tijd staat de categorie waarvoor de patiënt gekozen heeft.

We openen de taak door op een willekeurige plek op de taak te klikken, met uitzondering van de knop <u>Selecteren</u>, wanneer we hierop klikken opent de taak en wordt de oproep ook direct aangeboden op het toestel van de gebruiker.

Een taak die in behandeling is door een collega wordt vergrijsd en vergrendeld,

als we met de muis over de taak gaan zien we de naam van de persoon die de taak in behandeling heeft.

| Ingebo | ekte gesp | rekken  |            |                                                                          | - |
|--------|-----------|---------|------------|--------------------------------------------------------------------------|---|
| C      | 11:17     |         |            | Noom van de nerseen die date teek in behandeling beeft                   |   |
| C.     | 11:19     | (00:53) | Assistente | Naam van de persoon die deze taak in benandeling neert <u>Selecteren</u> |   |
| C      | 14:00     | (08:50) | Uitslagen  | Gesprek                                                                  |   |
| C      | 14:00     | (10:06) | Uitslagen  | Gesprek                                                                  |   |

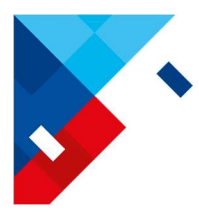

## 5. Een terugbelverzoek behandelen

Klik op de bovenste taak (onder ingeboekte gesprekken) om deze te openen.

In dit voorbeeld is de bovenste taak een terugbelverzoek.

Let op! Als we op <u>Gesprek</u> klikken, opent de taak maar wordt ook direct de patiënt gebeld.

| <b>( 11:40</b> (11:35) Afspra | lak maken                        |                                   | Gespre           | <u>k</u>            |
|-------------------------------|----------------------------------|-----------------------------------|------------------|---------------------|
| © <u>11:40</u> 2022           | 2-10-27 <u>10 min uitstellen</u> |                                   | (                | Gesprek             |
| Telefoonnummer                | 0786305574                       |                                   | Schakele         | en naar videogespre |
| A-nummer                      | 0786305574                       | <b>●</b>                          |                  | 🕂 Terug             |
| E-mail                        |                                  |                                   |                  |                     |
| Identificatie met ingesproken |                                  |                                   | ~                | Afgerond            |
| pericht                       |                                  |                                   |                  |                     |
| Aantekeningen                 |                                  |                                   |                  |                     |
| Notities invoeren             |                                  |                                   |                  |                     |
|                               |                                  |                                   |                  |                     |
|                               |                                  |                                   |                  |                     |
|                               |                                  |                                   |                  |                     |
| Standaardteksten              |                                  |                                   |                  |                     |
| Geen gehoor                   | Tekst toevoeg                    | jen                               |                  |                     |
| Cocobiodopio                  |                                  |                                   |                  |                     |
| Task geopend                  |                                  | maurice Jantel (Maurice Corisson) | 2022 10 27 11-25 | _                   |
| laak geopenu                  |                                  | maurice_ianter (waurice Gonssen)  | 2022-10-27 11.30 |                     |

#### Wat te doen:

- 1. Klik op Gesprek, TeleQ belt nu eerst het werktelefoonnummer.
- 2. Neem de oproep aan, TeleQ belt nu de patiënt.
- 3. Wanneer het gesprek is beëindigd, alle taken in het HIS zijn voltooid en je klaar bent voor de volgende taak: **klik op Afgerond** om de taak te sluiten.

#### Aanvullende informatie:

Het **A-nummer** is de nummerweergave van de patiënt, dit zal leeg zijn als de patiënt anoniem belt. Het **Telefoonnummer** is het nummer dat door de patiënt is bevestigd als het nummer waarop ze teruggebeld dienen te worden, dit nummer wordt gebruikt wanneer we op **Gesprek** klikken. Dit nummer wordt ook gebruikt voor patiëntherkenning indien gebruik wordt gemaakt van de Medicom integratie.

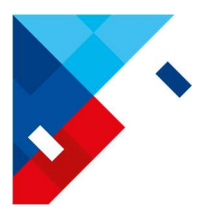

## 6. Een wachtrijgesprek beantwoorden

Klik op de bovenste taak (onder ingeboekte gesprekken) om deze te openen.

In dit voorbeeld is de bovenste taak een wachtrijgesprek.

Let op! Als we op de knop <u>Selecteren</u> klikken, opent de taak maar wordt de oproep ook direct doorverbonden naar de werktelefoon.

| 🔮 19:37 (19:32) Afspraak n | naken             | Selecteren                  |
|----------------------------|-------------------|-----------------------------|
| © <u>19:37</u> 2022-10     | 10 min uitstellen | Selecteren                  |
| Telefoonnummer             |                   | Schakelen naar videogesprek |
| A-nummer                   | 0786305574        | ← Terug                     |
| E-mail                     |                   | ✓ Afgerond                  |
| bericht                    |                   |                             |
| Aantekeningen              |                   |                             |
| Notities invoeren          |                   | ٥                           |
| Standaardteksten           |                   |                             |
| Geen gehoor                | Tekst toevoegen   |                             |
| Geschiedenis               |                   |                             |
|                            |                   |                             |

#### Wat te doen:

- 1. Klik op Selecteren, TeleQ verbindt de patiënt door naar het werktelefoonnummer.
- Neem de oproep aan, je hebt nu direct verbinding met de patiënt.
   Let op, het nummer van de patiënt wordt <u>niet</u> zichtbaar op de telefoon.
- 3. Wanneer het gesprek is beëindigd, alle taken in het HIS zijn voltooid en je klaar bent voor de volgende taak: **klik op Afgerond** om de taak te sluiten.

#### Aanvullende informatie:

Het **A-nummer** is de nummerweergave van de patiënt, dit zal leeg zijn als de patiënt anoniem belt. Het **Telefoonnummer** is nu leeg omdat de patiënt geen nummer heeft hoeven bevestigen. Als gebruik wordt gemaakt van de Medicom koppeling is het nu noodzakelijk om naast het A-nummer op het pijltje naar boven te klikken, hierdoor wordt het nummer gekopieerd naar het Telefoonnummer en kan de Medicom knop worden gebruikt voor patiëntherkenning.

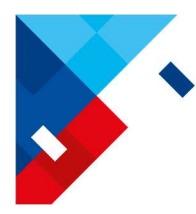

## 7. Een terugbelverzoek uitstellen

Het zal regelmatig voorkomen dat patiënten niet opnemen wanneer we hen terugbellen. Dit kan deels voorkomen worden door zo veel mogelijk op de tijd te bellen die de patiënt verwacht.

In de meeste praktijken geldt de regel dat er 2 keer wordt teruggebeld, als de patiënt dan nog niet bereikbaar is dan zal deze opnieuw de praktijk moeten bellen. Mits de patiënt gebruikt maakt van voicemail kan deze ingesproken worden om dit duidelijk te maken.

#### Wat te doen:

Klik op het drop-down menu onder Aantekeningen om een standaard tekst toe te voegen.
 Bevestig de tekst met de knop Tekst toevoegen.

| Aantekeningen Nntlifes invoeren                                                                                                    |                                                          |
|----------------------------------------------------------------------------------------------------|----------------------------------------------------------|
|                                                                                                    |                                                          |
|                                                                                                    | Aantekoningen                                            |
| Standaardteksten<br>Geen gehoor<br>Geen gehoor, volcemall ingesproken<br>Geen gehoor, volcemall ingesproken<br>Geen gehoor, volcemall ingerproken<br>Geen gehoor, volcemall ingerproken | 2022-10-27 11:39 maurice_lantel Geen gehoor              |
|                                                                                                    | Standardteksten Geen gehoor V Tekst toevoegen            |
| 2. <b>Klik bovenaan de pagina op <u>10 min</u></b><br>om het terugbelverzoek lager in de li                                                                                             | uitstellen         ijst te plaatsen.                     |
| 3. Klik op Terug, om terug te gaan naa                                                                                                    | r de lijst, klik <u>niet</u> op Afgerond. <b>Gesprek</b> |
| Door verder te gaan met de andere                                                                                                    | e taken komen we deze taak                               |
| later vanzelf weer tegen om opnieuv                                                                                                    | w in behandeling te nemen.                               |
| de lijst komt het terugbelverzoek er als vo                                                                                                    | olgt uit te zien:                                        |
| 11:50* (11:35) Afspraak maken 2022-10-27 11:3                                                                                                    | 39 maurice_lantel Geen gehoor <u>Gesprek</u> 🗾 🌩 1       |

De "1" geeft het aantal belpogingen aan.

Het sterretje (\*) achter de tijd geeft aan dat de geboekte tijd is aangepast.

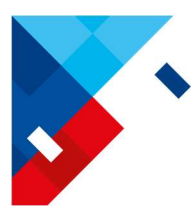

## 7. Een terugbelverzoek uitstellen - vervolg

De geboekte tijd kan zowel door collega's als door de patiënt aangepast worden. De patiënt kan dit doen tijdens het boeken van het terugbelverzoek om een geschikte tijd te kiezen.

Wie de geboekte tijd heeft aangepast is terug te vinden in de Geschiedenis van de taak:

| <b>11:40</b> (11:35) Afspraak mak        | en                            |                                       | Gesprek                         |
|------------------------------------------|-------------------------------|---------------------------------------|---------------------------------|
| © <u>11:50</u> <u>2022-10-2</u>          | 7 <u>10 min uitstellen</u>    |                                       | 🕻 Gesprek                       |
| Telefoonnummer                           | 0786305574                    |                                       | Schakelen naar videogesprek     |
| A-nummer                                 | 0786305574                    |                                       | 🕂 Terug                         |
| E-mail                                   |                               |                                       |                                 |
| Identificatie met ingesproken<br>bericht |                               |                                       | ✓ Afgerond                      |
| Aantekeningen                            |                               |                                       |                                 |
|                                          |                               |                                       |                                 |
| Standaardteksten                         | Takat taawaanaa               |                                       |                                 |
| Geschiedenis                             | ▼ Tekst toevoegen             |                                       |                                 |
| Geboekte tijd gewijzigd van 2022-10-2    | 7 11:40 naar 2022-10-27 11:50 | maurice_lantel (Maurice Gorissen)     | 2022-10-27 11:39                |
| Standaardtekst toegevoegd: Geen geh      | noor                          | maurice_lantel (Maurice Gorissen)     | 2022-10-27 11:39                |
| Terugbelpogingen 1                       |                               | maurice_lantel (Maurice Gorissen)     | 2022-10-27 11:38                |
| Taak geopend                             |                               | maurice_lantel (Maurice Gorissen)     | 2022-10-27 11:35                |
|                                          | <u>1</u> 🕀                    | lieuw gesprek creëren 🛛 📮 <u>Gesp</u> | orek verplaatsen 🗂 Gesprek wiss |

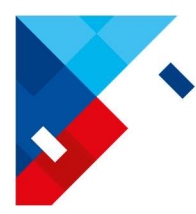

## 8. Een voicemailbericht beluisteren

Zowel herhaalrecepten als annuleringen komen binnen als voicemailberichten in TeleQ. Voicemailberichten zijn **Niet ingeboekte gesprekken** en staan bovenaan het Gesprekken tabblad.

Klik op een taak om deze te openen.

Let op! Als we op de knop <u>Luisteren</u> klikken, opent de taak maar wordt ook direct de werktelefoon gebeld om de voicemail af te spelen.

|                  | (11:39)    | HHR          | Luistere                  | en 📣                      |                |
|------------------|------------|--------------|---------------------------|---------------------------|----------------|
| (11:39)          | HHR        |              |                           | Luisteren                 | ۹۵             |
| Telefoonnummer   | r          |              |                           | <b>()</b>                 | uisteren       |
| A-nummer         | 0786305574 |              |                           | C                         | Gesprek        |
|                  |            |              |                           | •                         | Terug          |
|                  |            |              |                           | Afg                       | jerond         |
| Aantekeningen    |            |              |                           |                           |                |
| Notities invoere | en         |              |                           |                           |                |
| Standaardteksten |            |              |                           |                           |                |
| Geen gehoor      |            | Tekst toevoe | gen                       |                           |                |
| Geschiedenis     |            |              |                           |                           |                |
| Taak geopend     |            |              | maurice_lantel (Maurice C | Gorissen) 2022-10-30 11:4 | 5              |
| Gesprek gecreëer | rd         |              | Demo Lantel               | 2022-10-30 11:3           | 9              |
|                  |            | (            | Nieuw gesprek creëren     | Gesprek verplaatsen       | Gesprek wissen |

Wat te doen:

- 1. Klik op Luisteren, TeleQ belt naar het werktelefoonnummer.
- 2. **Neem de oproep aan**, TeleQ speelt de voicemail nu af en herhaalt deze 5 keer. Als 5 keer niet voldoende is kan je nogmaals op Luisteren klikken.
- 3. Klik op Afgerond om de taak te sluiten wanneer je klaar bent.

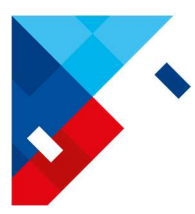

### 8. Een voicemailbericht beluisteren – vervolg

Soms zal een voicemail onduidelijk of verkeerd ingesproken zijn en willen we de patiënt terugbellen voor opheldering.

Omdat standaard alleen het A-nummer (nummerweergave van de beller) en niet het Telefoonnummer ingevuld staat, is de optie Gesprek vergrijsd en niet aanklikbaar.

Om dit te op te lossen klikken we op het pijltje naar boven naast het A-nummer. Hierdoor wordt het A-nummer gekopieerd naar het Telefoonnummer.

| (11:39)        | HHR        | Luisteren | 4) |
|----------------|------------|-----------|----|
| Telefoonnummer |            | Luisteren |    |
| A-nummer       | 0786305574 | Gesprek   |    |
|                |            | ← Terug   |    |
|                |            | Afgerond  |    |

De optie Gesprek is nu aanklikbaar om de patiënt te bellen.

| (11:39)        | HHR        | Luisteren | • |
|----------------|------------|-----------|---|
| Telefoonnummer | 0786305574 | Luisteren |   |
| A-nummer       | 0786305574 | C Gesprek |   |
|                |            | Terug     |   |
|                |            | Afgerond  |   |

Terugbellen van de patiënt is niet mogelijk als de patiënt anoniem heeft gebeld.

Pagina 11 van 11

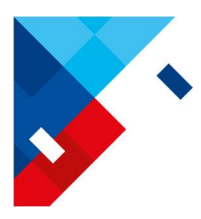

## 9. Log

Elke gebruiker heeft toegang tot het log.

In het log vinden we alle informatie over een taak terug, bijv. het telefoonnummer van de klant en de tijdstippen waarop de klant belde en gebeld werd. Taken die nog open zijn worden niet weergegeven, alleen als voltooid gemarkeerde en verwijderde taken verschijnen in het rapport.

#### Klik op het Rapporten tabblad.

Selecteer "Rapporten", standaard staat dit op Nieuwe rapporten, deze zijn nog in ontwikkeling.

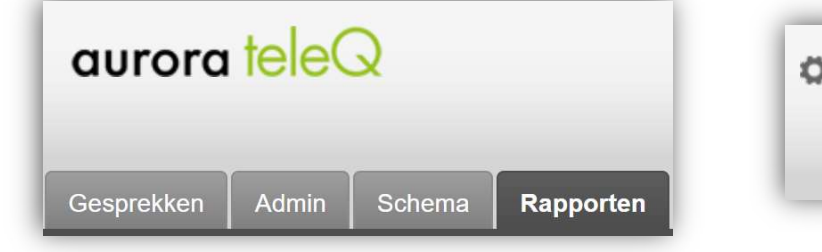

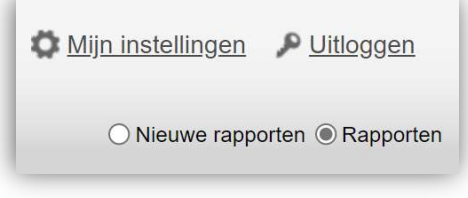

Selecteer een periode en stel desgewenst andere filters in.

| Log            |                | -                  |
|----------------|----------------|--------------------|
| 🗘 Instellingen |                | р <del>а</del> — 1 |
| Periode        |                |                    |
| 31 okt. 22     | 🛗 31 okt. 22 🛗 |                    |

Kies een format: HTML (snelle webweergave), PDF (handig om te mailen) of EXCEL (handig om waarden te kopiëren of bewerken).

#### Klik op Rapport creëren.

| Log                 |                      |                      |                      |                                |                         |                                                                                                    |                |             |            |                   | auror           | a teleQ |
|---------------------|----------------------|----------------------|----------------------|--------------------------------|-------------------------|----------------------------------------------------------------------------------------------------|----------------|-------------|------------|-------------------|-----------------|---------|
| Eenheid             |                      | Demo                 | Lantel               |                                |                         |                                                                                                    |                |             |            |                   |                 |         |
| Periode             |                      |                      |                      | 31-10-22 - 31-10-22            |                         |                                                                                                    |                |             |            |                   |                 |         |
| De periode betreft  |                      |                      |                      | Ingeko                         | Ingekomen               |                                                                                                    |                |             |            |                   |                 |         |
| Totaal aantal taken |                      |                      |                      | 3                              | 3                       |                                                                                                    |                |             |            |                   |                 |         |
| Geweigerde oproepen |                      |                      | Exclus               | Exclusief afgewezen gesprekken |                         |                                                                                                    |                |             |            |                   |                 |         |
| Inclusief ge        | edetailleerde g      | espreksin            | formatie             | Nee                            |                         |                                                                                                    |                |             |            |                   |                 |         |
| Categorieë          | n                    |                      |                      | Afspra<br>gespre               | ak annuler<br>kken, Spo | en, Afspraak m<br>ed                                                                                            | aken, HHR, H   | IHR Uitleg, | Intercolle | egiaal overleg, N | liet gecategori | seerde  |
| Telefoon            | Toegevoegd           | Tijd uit             | Log                  | Poging                         | Status                  | Categorieën                                                                                                    | Oorsprong      | Туре        | Audio      | Ondertekend       | A-nummer        | Tekst   |
| _                   | 31-10-22<br>09:43:17 | -                    | 31-10-22<br>09:46:42 | 0                              | Klaar                   | HHR                                                                                                    | Demo<br>Lantel | Gesprek     | *          | maurice_lantel    | 0786305574      |         |
|                     |                      |                      |                      |                                |                         | Contraction of the second second second second second second second second second second second second second s |                | Original    |            |                   |                 |         |
| 0786305574          | 31-10-22<br>09:44:41 | 31-10-22<br>09:50:06 | 31-10-22<br>09:47:07 | 1                              | Klaar<br>Callback       | Afspraak<br>maken                                                                                               | Demo<br>Lantel | Gesprek     |            | maurice_lantel    | 0786305574      |         |